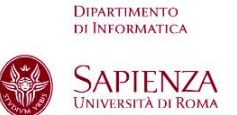

Facoltà di Ingegneria dell'Informazione, Informatica e Statistica

ANNO ACCADEMICO 2015/2016

**CORSO DI LAUREA MAGISTRALE** in INFORMATICA Insegnamento di "SISTEMI INFORMATIVI" Docente: prof. F. Stolfi

Per il materiale didattico della parte III (di proprietà di ISIPM®), che non può essere messo su un sito ad accesso pubblico, come oggi è *twiki*, è stato creato un apposito "gruppo" (utilizzando le funzioni Google ora disponibili) dove possono accedere solo i ns. studenti. Gli studenti interessati sono quelli della laurea magistrale e che frequentano l'insegnamento di Sistemi Informativi.

Per consentire di accedere ai file contenuti in Gooogle Drive del gruppo **corsoSI**, la procedura è la seguente:

1. Mandare al prof. Stolfi stolfi@di.uniroma1.it la richiesta tramite la mail dell'università: cognome.matricola@studenti.uniroma1.it

Ricevuto l'invito a partecipare al gruppo corsoSI:

- 1. Effettuare il logout da tutti gli account google diversi dall'account ufficiale Sapienza <cognome><matricola>@studenti.uniroma1.it
- 2. Effettuare il login in Google con il proprio account ufficiale fornito dalla Sapienza agli studenti di cui sopra
- 3. Accedere al gruppo SI e selezionare i file da scaricare
  - Nel caso si aprisse la seguente schermata:

## Google Drive

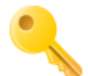

## You need permission to access this item.

You are signed in as @@gmail.com, but you don't have permission to access this item. You can request access from the owner or choose a different account. Learn more

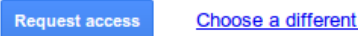

Choose a different account

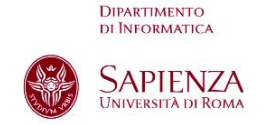

Università *Sapienza* di Roma **DIPARTIMENTO DI INFORMATICA** 

Franco Stolfi

• E il testo evidenzia che non si viene riconosciuto con l'account ufficiale sapienza (Prima frase del testo). Selezionare il link **Choose a different account** (in fondo) e si aprirà la seguente schermata:

Google

Continue

## Choose an account to use with Google Drive:

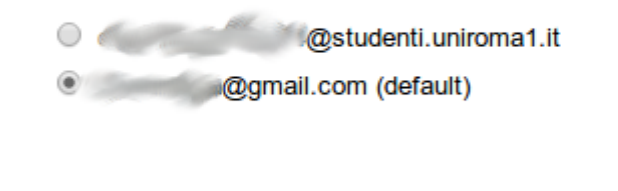

Sign in to another account

• Selezionare l'account ufficiale sapienza (il primo in figura) e cliccare su Continue. Si aprirà il documento scelto in una pagina Google drive

NB: Nello stesso repository sono contenuti anche i materiali didattici utilizzati per lo stesso argomento negli anni accademici precedenti. Il restante materiale didattico resta su *twiki*